ご利用者の皆様

2019 年 2 月 4 日 一般財団法人 日本冷媒·環境保全機構

◆◆◆ 冷媒管理システム RaMS 機能追加・修正のご紹介 ◆◆◆

日頃より冷媒管理システム RaMS をご利用いただき、誠にありがとうございます。 RaMS を更に使い易くするために、今回追加・修正した機能について簡単にご紹介します。

| 1. | <u>充塡回収業者宛の通知メール</u> は、事業所登録をして戴いた<br>際に登録都道府県ごとに記入されたアドレス宛に発信さ              |                                                     | 充墙回収業者情報 編集                                                    |                                                                                                  |  |
|----|------------------------------------------------------------------------------|-----------------------------------------------------|----------------------------------------------------------------|--------------------------------------------------------------------------------------------------|--|
|    |                                                                              | 発展回収業者の編集をおこなって(ださい)<br>* 如ういている編員(1000とようわ)」で(ださい) |                                                                |                                                                                                  |  |
|    | あてなりましたが こわに加えてとの美になける「ユーザ                                                   |                                                     | 利用料金用用方法 =<br>注)副用方法ADSは目前の、CC営業でをますが、<br>8、Cを副用語はAへの営業はできません。 | 0. 各事業所定の請求書に基づき、利用料金を施定口室に加込む。<br>第10回該無管理を請求事件にはでななに、実体のの該無管に支払り持ちつうた<br>数定してひたたりに、資料的に変更すれます。 |  |
|    | 1 CO Y C C Y C C Y C C C Y C C C C C C C                                     |                                                     | 作成日                                                            | 2015-04-02                                                                                       |  |
|    | - タ」の次の行にご記入載いた代表アドレス宛にも発信す                                                  |                                                     | 0740                                                           | ログインID/バスワー Hは変更でをます<br>Ralioyu                                                                  |  |
|    |                                                                              |                                                     | 152.0 ~ F                                                      | パスワードを変更する場合は変更するパスワードを入力してくたさい                                                                  |  |
|    | ることとしました。                                                                    |                                                     | 確認用パスワード                                                       | パスワードを変更する場合はこちらたも変更するパスワードを入力し<br>てく切さい                                                         |  |
|    |                                                                              |                                                     | 1~96 •                                                         | 图 収太郎 (kalayu)                                                                                   |  |
|    | …どちらも同じアドレスでしたら、お届けする                                                        |                                                     | Deal                                                           | kaleyuStest.com                                                                                  |  |
|    | こうこう しんてい しょう しょう しょう しょう しょう しょう しょう                                        |                                                     | 後銀用tmail                                                       | kalsyuStest.com                                                                                  |  |
|    | メールは1通のみといたします                                                               |                                                     | 充项回収事業所名(大店、営業所名)                                              | ✓ 環境保全 ✓                                                                                         |  |
|    | パールは1通ののというとよう。 こちられの                                                        |                                                     | であるいが説明用の中枢日常の下記をもう                                            | 103 - 0000 (7/Fmm                                                                                |  |
|    |                                                                              |                                                     | 住房1                                                            | 東京都中央区虹機                                                                                         |  |
|    |                                                                              |                                                     | 任務2                                                            | ●地以降ほこちらの入力して(ださい<br>4-4                                                                         |  |
|    |                                                                              |                                                     | 23                                                             | 03-0022-0011                                                                                     |  |
|    |                                                                              |                                                     | Fax                                                            | 03-0022-0012                                                                                     |  |
|    |                                                                              |                                                     | 会社情報公開                                                         | □ 公開する<br>事業所ら、住所、電話書号、FAX書号を登録応短回収集巻一覧に公開します。                                                   |  |
|    |                                                                              |                                                     | JFE00からの価報提供メールを受取る                                            | 図 安和る                                                                                            |  |
|    |                                                                              |                                                     | RRO事業所設定番号                                                     |                                                                                                  |  |
|    | 25                                                                           |                                                     | 事業者コード                                                         | 本シスケムの事業者コードとなります。この番号は放売する事はでき<br>ません。<br>事業者コード (#556560166                                    |  |
| 2. | 充括部署でログインしたメインメニューの <u>「統括組織</u> 」でないまで、************************************ |                                                     |                                                                | 1582:102:00 (4.1.10)<br>第11日<br>第11日                                                             |  |
|    |                                                                              |                                                     | 第一種フロン販売売回収業者登録部道府門                                            | 主 東京都                                                                                            |  |
|    | 一覧  から事業所を選択して内容を閲覧する画面に、事                                                   |                                                     | 第一種フロン類充沛回収累者量級基份                                              | tokys012345                                                                                      |  |
|    |                                                                              |                                                     | Email(行程管理集記入者)                                                | kaisyultest.com                                                                                  |  |
|    | 業所の担当者名とメールアドレスを追加表示しました。                                                    |                                                     | 92.45.99Cmail                                                  | Kaisyustect.com                                                                                  |  |

- 3. 管理者がログブックー覧画面にて「CSV 作成(登録された全ログブックの1表のみを出力)」 を選択した際、出力中の点検時期欄に「未記入」(1表に定格出力未記入)、「初回未登録」(点 検記録が未登録)、「対象外」(定格出力が7.5kW 未満)の状態表示を行います。 …これまでは上記状態は空欄か「0000-00-00」と表示されておりましたが、「CSV 作成(2表 登録分を全て出力)」を選択した場合と同様の表示方法に改めました。
- 4. 充塡回収業者が登録していない都道府県に設置された機器であっても、充塡、回収以外の整 備内容であればログブックに登録できるようにしました。

…登録内容を入力して確認画面 へ進むと、2表の「登録都道府 県」欄に「施設所在地で登録か上 欄で未登録を選択」というメッ セージが表示されます。そこで 上欄の「作業請負社名」で「未登 録都道府県」を選択して再度確 認画面へ進むと登録可能な状態 となります。

但し、冷媒の回収や充填に関す る情報は登録できませんのでご 承知おきください。(回収や充填 の情報を登録できるのは登録され た都道府県内に限ります。)

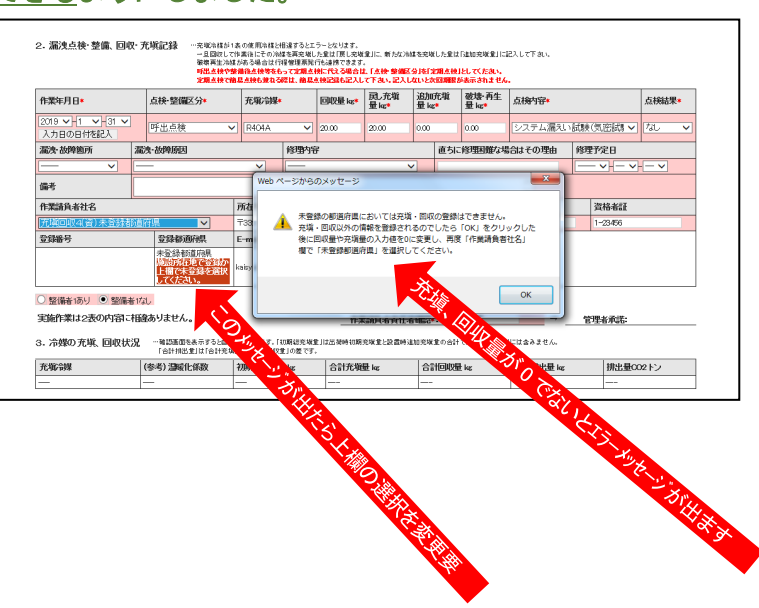

Japan Refrigerants and Environment Conservation Organization

5. 充塡回収業者がログブックへの入力途中で<u>「一時保存」した際に、その内容を削除するため</u> の「一時保存内容削除」ボタンを追加しました。

…入力作業を再開したい場合は一時保存状態の画面から作業を継続すればよく、更に入力作 業再開後に再び一時保存したければもう一度「一時保存」ボタンを押してください。

- <u>取次者であってもログブックに簡易点検記録を登録できる</u>ようにしました。
  …簡易点検記録は管理者、取次者、充塡回収業者、点検技術業者のどなたでも登録できます。
- 7. 行程管理票の <u>CSV 出力に「系統名」の項目を追加しました。</u> …前回改訂時に行程管理票に「系統名」の項を追加しましたが、CSV 出力への追加がなされて おりませんでしたので、改めて CSV 出力にも項目を加えました。
- 8. <u>回収量0で行程管理票を作成した場合は、回収容器番号や処理区分の情報入力なしで「F票</u> <u>まで完了」</u>と致します。 …機器廃棄時に既に充塡された冷媒が全て抜けていたような場合、F票への容器番号や処理 区分の入力なしでも確認画面へ進むことができ、「完了」ボタンをクリックすれば「F票まで 完了」となります。
- 9. 破壊、再生業者が処理前の依頼票(X票)もCSV出力できるようにしました。
- 10. 充塡回収業者が都道府県知事宛の報告書を作成する際、<u>当該年度の充塡、回収量のデータ</u> がない場合の出力は白紙状態でしたが、「0」と表示した出力ができるようにしました。

11. 充塡回収業者が都道府県知事宛の報告書を作成する際、<u>RaMSを利用しないで処理した</u> 分を考慮してRaMSの自動集計結果に

**補正を加えられる機能を追加しました。** …例えば、のログブックまたは情報処理センターに「回収量 10kg、再生破壊量 10kg」 と登録した後にで行程管理票を作成せず に回収冷媒を破壊業者に引渡してしまう と、R a MSはまだ回収冷媒は保管中と判 断して「年度末保管量 10kg」と集計してし まい、翌年度は「年度当初保管量 10kg」と 自動表示されます。

しかも従来はこれを修正する機能があ りませんでしたので、補正機能を追加しま した。

詳細は充塡回収業者がログインした「報

報告書 26年度(平成27年5月15日)提出分は旧形式と ます。 年度を選択後、報告書を作成してください ● フロン充塡回収量報告書 ○ フロン類充塡回収業者記録表 対象年 2018 年度 ● すべて ○ 都道府県別 形式 ● 新形式 出力方法 CSV O PDF 報告内容補正 補正内容 戻る 作成 タは、登録が完了していない

告書作成・閲覧」画面中の「「補正」の解説」ボタンをクリックしてください。

一以 上一